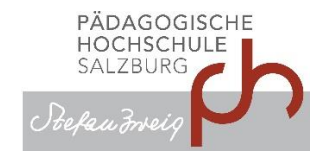

## Plagiatsüberprüfung

Anleitung für Studierende

Für die offizielle Abgabe ihrer Arbeiten in digitaler Form steht ihnen ein Einreichformular auf <u>https://www.plagscan.com/PHSalzburg</u> zur Verfügung.

Sie erhalten von ihrer Betreuungsperson entweder

- einen "Einreichcode" oder
- einen Link (inkl. Einreichcode).

| Einreichcode                                                                                                    | Link (inkl. Einreichcode)                                                     |
|----------------------------------------------------------------------------------------------------|-------------------------------------------------------------------------------|
| z.B.: 13***Uo0f                                                                                                    | z.B.: <u>https://www.plagscan.com/PHSalzburg?code=13***Uo0f</u>               |
| gehen sie auf<br>https://www.plagscan.com/PHSalzburg                                                                        | klicken Sie den Link an.                                                      |
| Geben Sie den Einreichcode bei<br>"Arbeit hochladen" ein:<br>Peter voreit<br>Wilkommen auf unserem Plagiatsprüfungs-Portal! |                                                                               |
| Sie müssen (können) sich<br><b>NICHT</b> ANMELDEN!                                                                          |                                                                               |
| ogische Hochschule Salzburg<br>Seminararbeiter<br>Hinweis: Hier können "Zusätzliche Anweis                                  | Stefan Zweig<br><b>) - F</b> R<br>ungen für die Abgabe" (z.B. Frist,) stehen! |
| Arbeit einreichen                                                                                                    |                                                                               |
| Vorname<br>Arbeitstitel (3                                                                                                  | Nachname                                                                      |

## Füllen sie die Felder bitte gewissenhaft aus:

| Vorname                | Nachname                                                                                |                                                                                                    |
|------------------------|-----------------------------------------------------------------------------------------|----------------------------------------------------------------------------------------------------|
| Arbeitstitel 🕄         |                                                                                         | Hier können sie ihrer<br>Betreuungsperson Informationen<br>über ihre Abgabe mitteilen.                                                        |
| Per                    | sönliche Mitteilung hinzufügen (optional)                                               | Laden Sie ihre Arbeit durch klicken<br>oder drag & drop hoch.                                                                                 |
| oder klicker           | Web Import                                                                              | Falls sie dieses Kästchen angehakt haben<br>UND ihre Mailadresse eingetragen haben,<br>bekommen Sie ein Bestätigungsmail über<br>ihre Abgabe. |
| E-Mail mit Ergebnissen | n erhalten nachdem die Plagiatsprüfung be <del>endet is</del>                           | st ()                                                                                                    |
| E-Mail Adresse         | Arbeit einreichen                                                                       | NICHT immer verfügbar:<br>Mit dieser Option erhalten sie das<br>maschinelle Ergebnis der Plagiatsprüfung <sup>1</sup>                         |
| <b>A</b>               | 100% Datenschutz garantiert.<br>Wir werden Ihre Daten niemals an Dritte<br>weitergeben. | KLICK nicht vergessen!                                                                                                    |

Haben Sie etwas Geduld, bis ihre Arbeit hochgeladen ist!

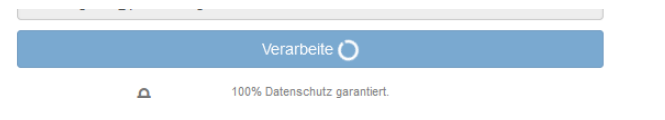

## Laden sie keine Arbeiten MEHRFACH hoch, das Programm kennzeichnet dies als Selbstplagiat.

Bei erfolgreicher Abgabe erhalten sie eine Meldung.

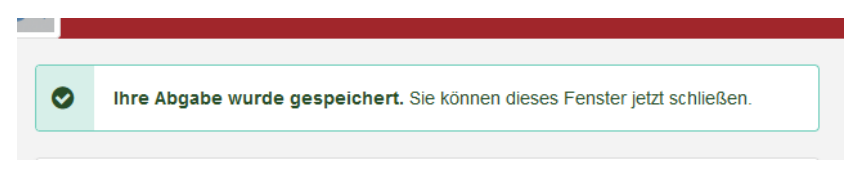

<sup>&</sup>lt;sup>1</sup> Erschrecken sie nicht über einen höher als erwarteten Prozentsatz, beim maschinell erzeugten Bericht zählt das Programm z.B. Literaturverzeichnis, eidesstattliche Erklärung, ... mit. Auch ein (irrtümlich) mehrfach hochgeladenes Dokument wird als Selbstplagiat erkannt. Ihre Betreuungsperson bespricht bei Bedarf das Ergebnis mit ihnen.

| Ihre Abgabe wurde gespeichert. Sie können dieses Fenster jetzt schließen. |                                      |  |
|---------------------------------------------------------------------------|--------------------------------------|--|
| bgabe:                                                                    |                                      |  |
| /orname:                                                                  |                                      |  |
| lachname:                                                                 |                                      |  |
| Arbeitstitel:                                                             | the second state of the second state |  |
| Aitteilung:                                                               |                                      |  |
| Datei:                                                                    | the second second second second      |  |
| Vorte:                                                                    |                                      |  |
| Datum des Hochladens:                                                     |                                      |  |
| nhalt:                                                                    | The same state the short of the      |  |
|                                                                           |                                      |  |
| PlagScan ID:                                                              |                                      |  |
| ingangsbestätigung:                                                       |                                      |  |
| rgebnisse zusenden:                                                       |                                      |  |
| -Mail Adresse:                                                            | the second second second             |  |
|                                                                           |                                      |  |

Di. 06.07.2021 09:47

🔒 Wenn Pi

Confirmation of receipt

PlagScan <info@plagscan.com>

Last name:

Content:

!... PlagScan ID: **140 01** File: Seminararbeit letzte-Version.pdf Confirmation of receipt: Send me results: Notification Email:

Words

me mit der Darstellungsweise dieser Nachricht bestehen, klicken Sie hier.

PlagScan

Your submission has been saved. Assignment Submission: First name:

Upload date: 2021-07-06 09:47:04 CEST

Paper title: Message: L

@phsalzburg.at

Vollständige Meldung über die erfolgreiche Abgabe.

Bestätigungsmail über die erfolgreiche Abgabe.

Falls "E-Mail zur Bestätigung der erfolgreichen Einreichung anfordern" angehakt war.

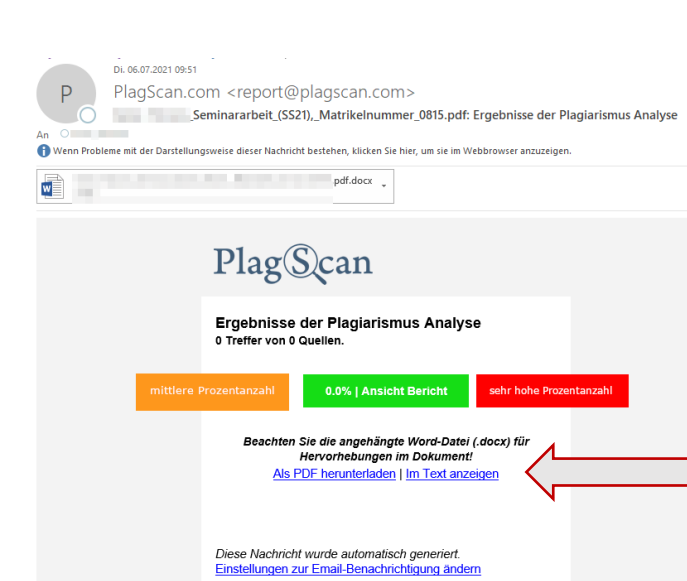

## NICHT immer verfügbar:

Falls Sie "E-Mail mit Ergebnissen erhalten nachdem die Plagiatsprüfung beendet ist" angehakt haben, bekommen sie entweder sofort oder nach dem manuellen Analysestart durch ihre Betreuungsperson ein Ergebnismail mit prozentuellem "Plagiatslevel".

Über die beiden Links bekommen Sie detailliertere Informationen.

Bitte beachten sie die Fußnote auf der vorigen Seite.